## Instructions on how to make your Internet Explorer compatible with

## Internet Advancement to function properly...

Follow these steps on your Internet Explorer page to have a successful Internet Advancement process:

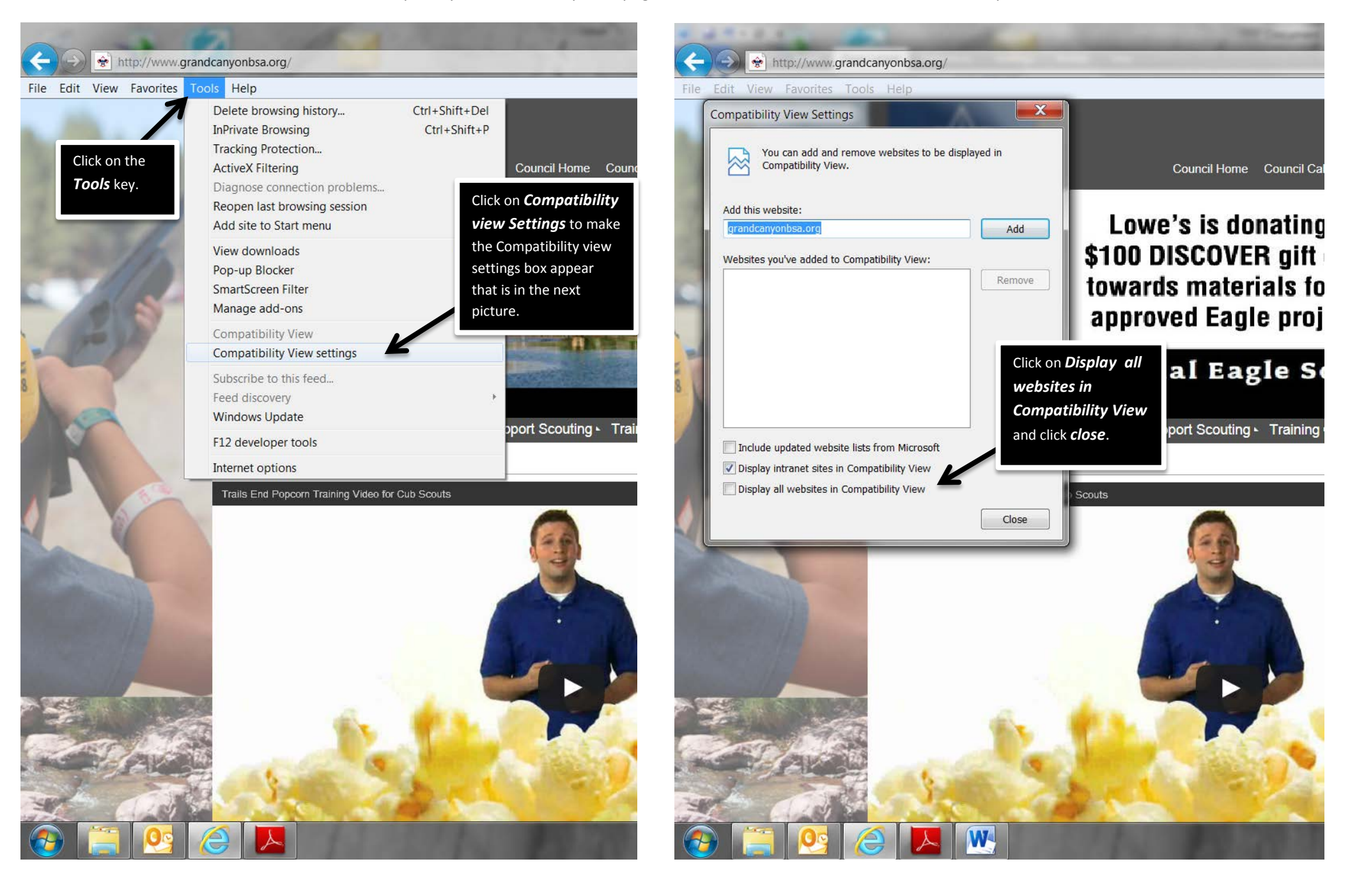